# 

# 54M 无线网卡

# TL-WN510G/TL-WN550G

详细配置指南

REV:5.0.1 1910040109 声明

Copyright © 2010 深圳市普联技术有限公司

#### 版权所有,保留所有权利

未经深圳市普联技术有限公司明确书面许可,任何单位或个人不得擅自仿制、复制、誊抄或转译本书部分或全部内容。不得以任何形式或任何方式(电子、机械、影印、录制或其他可能的方式)进行商品传播或用于任何商业、赢利目的。

**TP-LINK**<sup>°</sup>为深圳市普联技术有限公司注册商标。本文档提及的其他所有商标或注册商标, 由各自的所有人拥有。

本手册所提到的产品规格和资讯仅供参考,如有内容更新,恕不另行通知。除非有特殊约定,本手册仅作为使用指导,本手册中的所有陈述、信息等均不构成任何形式的担保。

# 物品清单

小心打开包装盒,检查包装盒里面应有以下配件:

- ▶ 一块TP-LINK 54M无线网卡
- ▶ 一本用户手册
- ▶ 一张保修卡
- ▶ 一张包含驱动程序和管理软件的光盘

# <u>注</u>注意:

如果发现配件有损坏或者短缺的情况,请及时和当地的经销商联系。

### 约定

本手册提到的网卡或无线网卡,如无特别说明,系指 **TP-LINK 54M** 无线网卡。 本手册的图片中都配有相关参数,请参考这些参数根据实际需要进行配置。

|                   | 目 录                                                                                       |                        |
|-------------------|-------------------------------------------------------------------------------------------|------------------------|
| 第一章               | 产品概述                                                                                      | . 1                    |
| 1.1<br>1.2        | 产品特性<br>指示灯状态                                                                             | 1<br>1                 |
| 第二章               | 安装指南                                                                                      | . 2                    |
| 2.1<br>2.2<br>2.3 | 安全警示<br>硬件安装<br>相关软件卸载                                                                    | 2<br>2<br>2            |
| 第三章               | Windows 2000/XP系统中网卡的使用                                                                   | . 3                    |
| 3.1<br>3.2        | Windows 2000/XP系统中软件安装<br>TP-LINK无线客户端应用程序的使用<br>3.2.1 当前状态<br>3.2.2 配置文件管理<br>3.2.3 诊断信息 | 3<br>7<br>8<br>8<br>13 |
| 第四章               | Windows Vista系统中网卡的使用                                                                     | 15                     |
| 4.1<br>4.2        | Windows Vista系统中软件安装<br>Windows Vista系统中网卡配置                                              | 15<br>18               |
| 第五章               | Windows 7 系统中网卡的使用                                                                        | 21                     |
| 5.1<br>5.2        | Windows 7 系统中软件安装<br>Windows 7 系统中网卡配置                                                    | 21<br>21               |
| 附录A               | 卸载网卡                                                                                      | 24                     |
| 附录B               | 规格参数                                                                                      | 25                     |

# 第一章 产品概述

TL-WN510G/TL-WN550G 54M 无线网卡适用于笔记本电脑、台式电脑进行无线连接,可以提供方 便、快捷的无线上网方式。

该网卡符合 802.11g 标准,无线传输速率最高可达 54Mbps,并采用 TP-LINK 独有的域展™技术,相比 普通的 11g 产品,无线接收距离更远。与配套产品使用,无线传输距离是普通 11b、11g 产品的 2~3 倍,传输范围扩展到 4~9 倍。支持 WPA、WPA2 高级安全机制,支持 TKIP、AES、WEP 加密,能够为无线网络连接提供安全保障。

为了了解产品的安装及其配置使用过程,请先仔细阅读本详细配置指南。

### 1.1 产品特性

- ▶ 遵循 IEEE 802.11b, IEEE 802.11g 标准;
- ▶ 支持 TP-LINK 独有的域展™技术;
- ▶ 支持 WPA-PSK/WPA2-PSK, WPA/WPA2 高级安全机制, 及 WEP 加密;
- ▶ 无线传输速率最高可达 54Mbps,可根据网络环境自动调整无线速率;
- ▶ 支持 32 位 CardBus 接口(TL-WN510G)或 32 位 PCI 接口(TL-WN550G);
- > 支持两种工作模式: 点对点模式(Ad hoc)和基础结构模式(Infrastructure);
- ▶ 当处于 Infrastructure 组网模式下,在各 AP (Access Point) 之间支持无线漫游功能;
- ▶ 具有良好的抗干扰能力;
- ▶ 配置简单并提供检测信息;
- ▶ 支持 Windows 2000、Windows XP、Windows Vista 和 Windows 7 操作系统;

### 1.2 指示灯状态

TL-WN510G 54M 无线网卡指示灯状态:

| 指示灯      | 状态  | 描述                               |
|----------|-----|----------------------------------|
| Status   | 常亮  | 网卡插入卡槽并成功上电                      |
| Activity | 慢闪烁 | 网卡正在搜索可用的网络连接<br>网卡已经连入网络,但无数据传输 |
|          | 快闪烁 | 网卡正在传输数据                         |

TL-WN550G 54M 无线网卡指示灯状态:

| 指示灯    | 状态  | 描述                  |
|--------|-----|---------------------|
|        | 常亮  | 网卡插入卡槽并成功上电,正处于工作状态 |
| Status | 慢闪烁 | 网卡已连入网络, 但没有数据传输    |
|        | 快闪烁 | 网卡正在传输数据            |

# 第二章 安装指南

### 2.1 安全警示

- > 为了保证产品正常工作,请注意防水;
- ▶ 不要将本产品放置在潮湿的环境中,例如:浴室内;
- ▶ 防止其它有害物质的侵害,例如:酸、碱;
- > 如果出现故障,必须由授权的专业人员进行维修;
- ▶ 请不要将本产品直接曝晒在太阳或者其它热源之下。

# 2.2 硬件安装

TL-WN510G 54M 无线网卡适用于笔记本电脑,请按照以下方法正确安装。

- 1. 在笔记本电脑上查找一个可用的 CardBus 插槽。
- 2. 将网卡插入指定的插槽,直至锁定在插槽中,注意插入时,贴有标签的一面朝上。

TL-WN550G 54M 无线网卡适用于台式电脑,请按照以下方法正确安装。

- 1. 关闭计算机并断开电源。
- 2. 打开主机箱,在主板上选定一个空的 PCI 插槽,拆除机箱后面板上对应插槽的挡板。
- 3. 将 PCI 网卡插入选定的 PCI 插槽中,并确认所有的网卡引脚与插槽接触到了;再用螺钉将网卡 固定在机箱上;最后关上机箱。
- 4. 重新插上计算机电源,并启动计算机。

### 2.3 相关软件卸载

在安装 TL-WN510G/TL-WN550G 的软件驱动程序前,请确保电脑内没有安装旧版本的无线网卡安装 程序。如果电脑内安装有其他网卡驱动程序,可能会与 TL-WN510G/TL-WN550G 软件发生冲突,请 先将其他软件卸载。

1) 在Windows XP系统中卸载方法如下:

选择**开始>>控制面板>>添加或删除程序**,选择相应的软件点击**更改/删除**,然后按照系统的提示进行 操作,系统会自动卸载配置软件。

2) 在Windows Vista/7系统中卸载方法如下:

选择**开始>>控制面板>>程序和功能**,右键点击相应的软件并选择**卸载**,然后按照系统的提示进行操 作,系统会自动卸载配置软件。

若电脑已有集成的无线网卡,将有可能使 TL-WN510G/TL-WN550G 网卡无法正常工作,请先将集成的无线网卡禁用,操作方法如下:

在电脑桌面右键单击我的电脑>>管理>>设备管理器>>网络适配器,右键单击相应的网卡并选择停用即可。

# 第三章 Windows 2000/XP系统中网卡的使用

### 3.1 Windows 2000/XP系统中软件安装

完成硬件安装后,请按照如下步骤进行无线网卡的驱动安装。

在 Windows 2000/XP 系统下,54M 无线网卡在安装、卸载客户端应用程序时,将同时自动安装或 卸载驱动程序。

1) 插入光盘,光驱读盘后会自动运行安装向导,如下图所示,点击自动安装按钮。

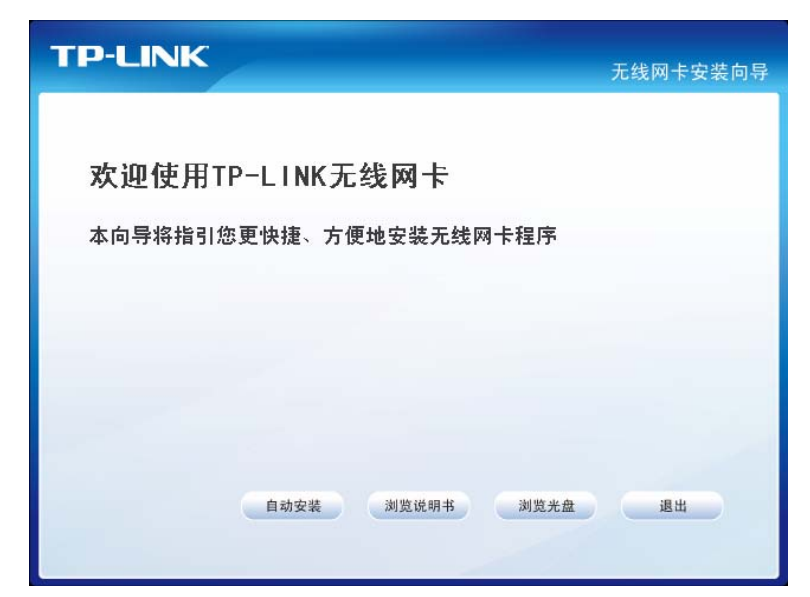

2) 安装向导会自动运行安装程序,如下图所示。

| TP-LINK 驱动程序和客户端应用程序 - InstallShield Vizard 📃 🗖 🗙                             |
|-------------------------------------------------------------------------------|
| <b>准备安装</b><br>InstallShield Wizard 准备安装程序时,请等待。                              |
| TP-LINK 驱动程序和客户端应用程序 安装程序正在准备 InstallShield Wizard,它<br>可指导您完成安装过程的其余部分。 请稍候。 |
| (**************************************                                       |
| InstallShield — <b>取消</b>                                                     |

3) 在随后出现的安装界面中,点击下一步继续安装。

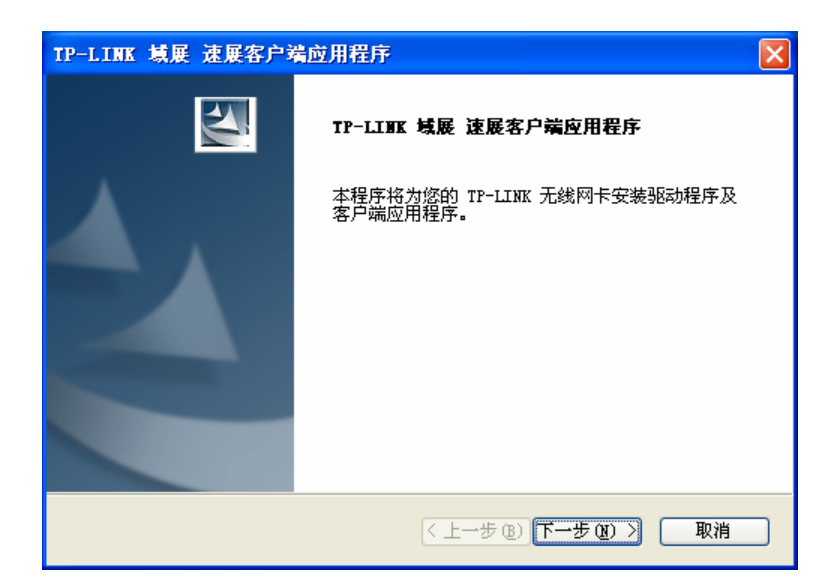

4) 接下来请选择安装类型,推荐选择安装客户端实用程序和驱动程序,如下图所示。点击**下一步**继 续安装。

| TP-LINK 域展 速展客户端应用程序                    |                                             |
|-----------------------------------------|---------------------------------------------|
| <b>安装类型</b><br>选择最适合您的需求的安装类型。          | No.                                         |
| 单击所需的安装类型。                              |                                             |
| 安装客户端应用程序和驱动程序<br>仅安装驱动程序<br>制作驱动程序安装磁盘 | 描述<br>选择此选项将安装驱动程序和<br>客户端应用程序。建议使用此<br>选项。 |
| InstallShield                           |                                             |
| <u> </u>                                |                                             |

5) 在弹出的系统提示窗口点击是,继续安装。

| 问题 |                           |
|----|---------------------------|
| 2  | 所选的选项要求在操作结束时重新启动系统。是否继续? |
|    | 是创一百姓                     |

6) 在下图的界面中选择安装文件的路径,可以采用默认路径,也可以点击浏览按钮来重新选择安装 文件的路径。点击**下一步**继续。

| TP-LINK 域展 速展客户端应用程序                  | ×      |
|---------------------------------------|--------|
| <b>选择目标位置</b><br>选择安装程序用于存放所安装文件的文件夹。 |        |
| 安装程序将在以下位置安装客户端应用程序:                  |        |
| ┌目的地文件夹                               |        |
| C:\Program Files\TP-LINK\TWCU         | 浏览 (2) |
| (〈上一步 @) 下一步 @)                       | > 取消   |

7) 选择程序文件夹,可以新建一个文件夹或者从现有文件夹列表中选择,推荐使用默认配置。点击 下一步继续安装。

| TP-LINK 域展 速展客户端应用程序                                                            | K |
|---------------------------------------------------------------------------------|---|
| <b>选择程序文件夹</b><br>选择程序文件夹。                                                      |   |
| 安装程序将把程序图标添加到如下所列的程序文件夹中。您可以输入一个新的文件夹<br>名称,也可以从现有文件夹的列表中选择一个文件夹。<br>程序文件夹 (2): |   |
| [TP-LINK\TWCU 4.1.2.94]<br>现有文件夹 (X):                                           |   |
| LxChariot<br>Realtek<br>WinRAR<br>附件<br>管理工具<br>启动<br>游戏                        |   |
| nstallShield                                                                    |   |
| 〈上一步 (8) 下一步 (8) 〉 取消                                                           |   |

8) 请仔细阅读重要信息,点击下一步继续。

| TP-LINK 域展 速展客户端应用程序                                                                                                    | × |
|----------------------------------------------------------------------------------------------------|---|
| TP-LINK 域展 速展客户端应用程序                                                                                                    |   |
| 重要信息:请仔细阅读!                                                                                                    |   |
| 对于 Windows XP,您可以通过 TP-LINK 域展 速展客户端应用程序 (TWCU) 或第三方<br>Supplicant 来配置 TP-LINK 无线 LAN 客户端适配器。由于第三方工具可能不具备<br>TWCU 所能提供的所有功能,因此 TP-LINK 建议您使用 TWCU(请注意:将 Microsoft<br>工具与 WPA 安全功能配合使用时,可能需要 Microsoft 提供的补丁程序)。 |   |
| 在下一屏幕上,选择是使用 TWCU 还是第三方 Supplicant 来配置客户端适配器。<br>注音:加里你选择第三方 Supplicant,刚某些 TWCU 功能熔不可用。要激活这些功能                                                                                                    |   |
| ,您必须安装 TWCU。                                                                                                    |   |
| InstallShield                                                                                                    |   |
|                                                                                                    | _ |

9) 选择配置工具,如果不确定请保留默认设置,点击下一步继续安装。

| TP-LINK 域展 速展客户端应用程序                                                                 |        |
|--------------------------------------------------------------------------------------|--------|
| 选择配置工具                                                                               |        |
| 您将使用哪种工具来配置客户端适配器 <b>?</b>                                                           |        |
| <ul> <li>● TP-LINK 域展 速展客户端应用程序 (TWCU)和 TP-LINK</li> <li>● 第三方 Supplicant</li> </ul> |        |
| Install Chiefel                                                                      |        |
| <a>Back</a> <a>Mext</a> <a>Mext</a>                                                  | Cancel |

10)请确保此时网卡已正确插入电脑,点击确定。

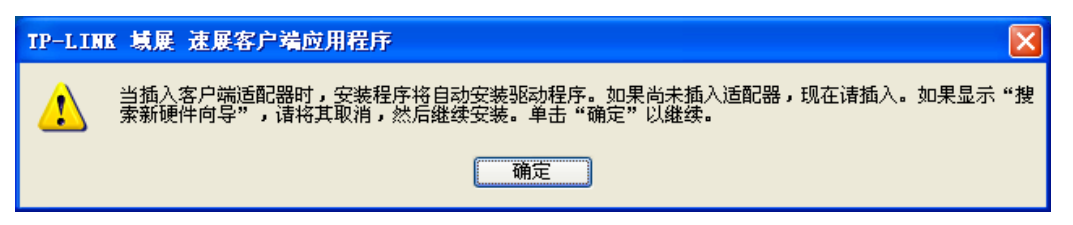

11)接下来的安装过程大概需要一分钟的时间,请稍作等待。

| TP-LINK 域展 速展客户端应用程序                 | × |
|--------------------------------------|---|
| 安装状态                                 |   |
| TP-LINK 域展 速展客户端应用程序 安装程序正在执行所请求的操作。 |   |
| 安装 Supplicant                        |   |
|                                      |   |
|                                      |   |
| InstallShield                        |   |

12)当出现下图所示界面时,表示已经完成安装。点击完成按钮重启电脑使设置生效。

| TP-LINK 填展 速展客户端应用程序   |                                                                                      |
|------------------------|--------------------------------------------------------------------------------------|
|                        | InstallShield Tizerd 完成<br>安装程序已成功执行完所选的操作,但必须重新启动系<br>统后,所有更改才会生效。选择"是"将重新启动系<br>统。 |
|                        | ⑦ 是,立即重新启动计算机。                                                                       |
|                        | ○ 否,稍后再重新启动计算机。                                                                      |
|                        | 从驱动器中取出所有磁盘,然后单击"完成"以完成安<br>装。                                                       |
|                        |                                                                                      |
| < 上一步 (b) <b>完成</b> 取消 |                                                                                      |

**13**)系统重启后,鼠标右键单击我的电脑→属性→硬件→设备管理器,查看设备管理中网卡下有无新 安装网卡的标识,如果存在,则表示无线网卡已安装成功,如图所示。

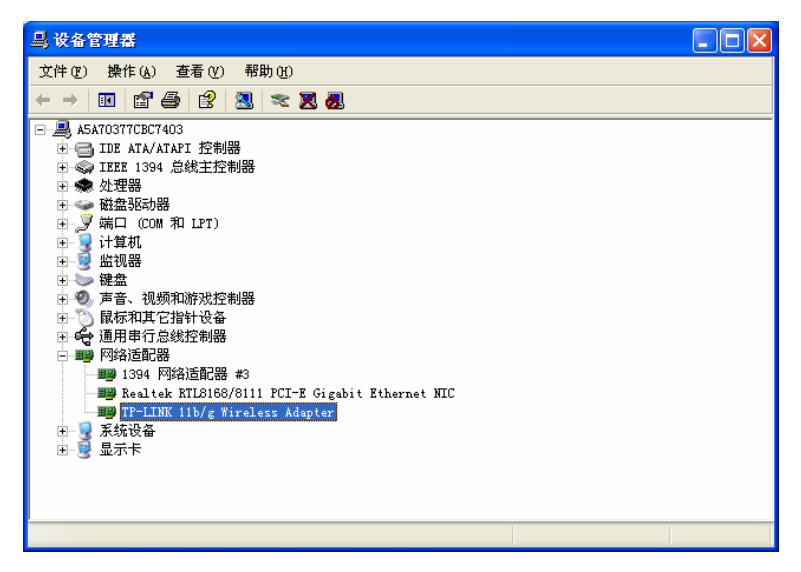

# 3.2 TP-LINK无线客户端应用程序的使用

在 Windows 2000/XP 系统下,可以通过客户端应用程序(TWCU)来配置 54M 无线网卡,实现无 线网络连接。

网卡安装完成后,在桌面右下角将会出现网卡客户端应用程序的标识**山**,该图标能够利用不同的颜 色和接收到的信号标识(RSSI)来表示不同的信号强度。

山 图标颜色呈灰色时表示无连接。

业 图标颜色呈红色时表示连接信号很弱,RSSI小于5dB。

业 图标颜色呈黄色时表示连接信号较弱,RSSI在5dB和10dB之间。

业 图标颜色呈绿色时表示连接信号很好,RSSI在10dB和20dB之间。

业 图标颜色全绿时表示连接信号非常好,RSSI在20dB以上。

双击该图标,将可以运行 TWCU;此外也可以选择开始 >> 所有程序 >> TP-LINK >> TWCU 4.1.2.94 >> TP-LINK 域展 速展客户端应用程序来运行网卡的客户端程序。

▶ TWCU将提供一些简单的综合性工具:显示当前状态信息、编辑并管理配置文件等。以下部分 将详细介绍这些功能。

| 🦉 IP-LINK域展 速展客户端应用程序      | ? 🗙 |
|----------------------------|-----|
| 操作( <u>A</u> ) 选项(2) 帮助(H) |     |
| 当前状态 配置文件管理 诊断             |     |

### 3.2.1 当前状态

当前状态栏主要显示 54M 无线网卡的整体工作状态,包括网络的连接状态、网卡的工作模式、当前 连接的信号强度等。当前状态栏不需要做任何配置。

| 🦉 IP-LINK 域展 速展客户端的 | 应用程序            | ? 🛛                  |
|---------------------|-----------------|----------------------|
| 操作(A) 选项(D) 帮助(H)   |                 |                      |
| 当前状态配置文件管理论断        |                 |                      |
|                     | 默认值             |                      |
| 链路状态:               | 关联              |                      |
| 无线模式:               | 2.4 GHz 54 Mbps | IP 地址: 192.168.1.100 |
| 网络类型:               | 基础结构            | 当前频道: 7              |
| 基于服务器的验证:           | 无               | 数据加密:无               |
| 信号强度:               |                 | 极好                   |
|                     |                 | 高级 (火)               |

点击高级按钮,可以进一步查看网卡的工作状态以及它所连接 AP(无线网络接入点)的相关信息。

### 3.2.2 配置文件管理

选择配置文件管理,初始情况下,配置文件栏内会有一个默认文件。该界面主要用来管理网卡的配置文件,下面将详细介绍各种具体配置操作。

| ◎ TP-LINK域展 速展客户端应用程序           | ? 🛛        |
|---------------------------------|------------|
| 操作( <u>A</u> ) 选项(2) 帮助(H)      |            |
| 当前状态配置文件管理诊断                    |            |
| ℅<br>默认值                        | 新建(11)     |
|                                 | 修改(M)      |
|                                 | 册除(V)      |
|                                 |            |
|                                 |            |
| 网络类型: 基础结构                      | 导入(I)      |
| 安全模式:      禁用                   |            |
| 网络名称 1 (SSID1): <empty></empty> | - 守出 (E)   |
| 网络名称 2(SSID2): <empty></empty>  | [1]#(c)    |
| 网络名称 3 (SSID3): <empty></empty> | 1418 (2)   |
|                                 | 配置文件排序 (P) |
| ☐ 连接 LAN 后,禁用 ¥LAN              |            |

#### 1. 增加或修改配置文件

#### 常规设置

在配置文件管理界面中选择增加或修改按钮(修改时需先选定一个配置文件),可以在下面所示界面中增加或修改配置文件。下面以新增一个 WirelessNetwork 为例。

### TL-WN510G/TL-WN550G 54M 无线网卡

| 配置文件设置         |                 |
|----------------|-----------------|
| <b>配</b> 査文件名: | WirelessNetwork |
| 客户端名称:         | ClientName      |
|                |                 |
| 网络名称           |                 |
| SSID1:         | test            |
| SSID2:         |                 |
| SSID3:         |                 |
|                |                 |
|                |                 |
|                |                 |

□□ SSID: SSID 是无线接入点的网络名称,也表示为 ESSID。SSID 用以区分不同的无线网络,任何无线网络终端设备要想加入特定的无线网络,就必须通过 SSID 与该无线网络的进行连接。

#### 配置步骤:

1) 输入配置文件名称和客户端名称。其中配置文件名必须是唯一的,客户端名用来标识客户端主机。

2) 输入希望建立连接的无线接入点的网络名称 SSID, 最后点击确定使设置生效。

#### 安全设置

在配置文件管理界面中选择安全按钮,可为网卡配置安全模式。如下图。

| ● WPA/WPA2 密码短语<br>● 802.1x 802.1x EAP 类型: LEAP<br>● 预共享密钥(静态 WEP)<br>● 无                                                                                                    |                                      |
|----------------------------------------------------------------------------------------------------|--------------------------------------|
| ) 7002.1x 202.1x 202. | 密码短语<br>802 1v FAP 类刑: IFAP          |
| ⊃ <b>无</b>                                                                                                    | 钥(静态 WEP)                            |
|                                                                                                    |                                      |
| □       允许关联混合单元         □       配置文件已锁定         □       裕查找城控制器的时间限定为:         □       ◆                                                                                                    | ・・・・・・・・・・・・・・・・・・・・・・・・・・・・・・・・・・・・ |
| 組策略延迟: 60 🔷 秒                                                                                                    | 組策略延迟: 60 🔿 秒                        |

#### 配置步骤:

- 1) 选择安全模式,此处必须与 AP 采用的模式一致。
- 2) 选择加密算法。当选择 WPA/WPA2 和 802.1x 模式时,可以分别在右侧相应的 WPA/WPA2 EAP 和 802.1x EAP 类型栏中选择加密算法。注意,该处采用的加密算法必须与 AP 采用的加密算法 一样。选择其它模式时,此步不用设置。
- 3) 设置密钥。当指定加密模式后,选择配置按钮,可以在随后的界面中配置密钥。

# 注意:

网卡采用的安全模式、加密算法、密钥设置必须与 AP 一样,下面假设 AP 采用的是 WPA/WPA2-PSK 密钥模式,密钥是 8966001724,则网卡密钥应按下图配置。

| 配置 WPA/WPA2 密码短语                                | × |
|-------------------------------------------------|---|
|                                                 |   |
| 输入 WPA/WPA2 密码短语(8 到 63 个 ASCII 字符或 64 个十六进制字符) |   |
| 8966001724                                      |   |
|                                                 | 5 |
| 如此                                              |   |

4) 最后点击确定按钮完成配置。

注意:

不同安全模式下,配置密钥的界面不同。密钥的长度受密钥的形式和大小限制。为了方便设置,系 统将限制密钥的输入长度,当输入密钥达到指定长度后将无法输入。

#### 高级设置

在配置文件管理界面中选择**高级**按钮,可以对网卡进行高级配置。注意,选择不同的安全模式,高级设置项可能不同。

| 配置文件管理                                                           |                                    | X     |
|------------------------------------------------------------------|------------------------------------|-------|
| 常规安全高级                                                           |                                    |       |
| 节能模式: 正常                                                         | ~                                  |       |
| 网络类型: 基础结构                                                       | ♥                                  |       |
| 802.11b 报文前导 💿 短和长                                               | ○ 仅长                               |       |
| 无线模式                                                             | 启动 Ad Hoc 网络时使用无线模式-               |       |
| <ul> <li>✓ 2.4 GHz 54 Mbps</li> <li>✓ 2.4 GHz 11 Mbps</li> </ul> | 2.4 GHz 11 Mbps<br>2.4 GHz 54 Mbps |       |
|                                                                  |                                    | 频道:   |
|                                                                  | 802.11 验证模式                        |       |
| <br>₽0S                                                          | ○ 自动 ● 开放                          | ○共享   |
| 漫游: 默认值 💟                                                        |                                    | 首选 AP |
|                                                                  |                                    | 确定取消  |

#### 配置步骤:

- 1) 选择网卡将采用的节能模式,关、正常或最大值。缺省为正常模式。
- 2) 选择网络类型,基础结构或 Ad Hoc。如果需要与 AP 相连时,请选择基础结构模式,如果只是 设备间的点对点连接,请选择 Ad Hoc 模式。
- 3) 设置无线模式,选择需要采用的频率和数据传输速率。
- 4) 若需要设置首选 AP,点击首选 AP 按钮,然后在下面的界面中设置首选 AP,通过本界面可以同时设置 4 个首选 AP。

| 首选接入点         | ×         |
|---------------|-----------|
| │指定接入点 MAC 地址 |           |
| 接入点 1:        |           |
| 接入点 2:        |           |
| 接入点 3:        |           |
| 接入点 4:        |           |
|               | ( <b></b> |
|               | 确定 取消     |

### 2. 删除配置文件、激活配置文件

若要删除某一文件,则在下面的配置文件管理界面中,选中该文件,然后点击**删除**按钮,即可删除 文件。

若要激活某一文件,则可选中该文件,然后点击**激活**按钮,即可采用该文件的配置进行无线网络连接。下图为激活 WirelessNetwork 文件后的状态(用一标识)。

| 默认值             |                            | 新建(图)      |
|-----------------|----------------------------|------------|
| WirelessNetwork | WirelezzNetwork            |            |
|                 |                            | (Y) 斜陽     |
|                 |                            | (正) 激活 (I) |
| 详细信息<br>        | 其理经共约                      | 导入(江)      |
| 安全模式:           | 禁用                         | 导出 (2)     |
| 网络名称 1 (SSID1): | TP-LINK                    |            |
| 网络名称 2 (SSID2): | <pre><empty></empty></pre> | 扫描 (C)     |
| 网络名称 3 (SSID3): | <pre><empty></empty></pre> | 配置文件排序 @   |

#### 3. 导出文件

该网卡配置软件提供文件导出功能,可以将配置好的文件进行备份。具体操作时,在配置文件管理主 界面中,选中需要导出的文件,点击**导出**按钮,然后在下面界面中选择文件保存路径(可用默认路径), 点击**保存**即可。

| 导出配置文件   |                      |   |   |   | ? 🛛            |
|----------|----------------------|---|---|---|----------------|
| 保存在 (L): | 🗁 TWCU               | * | G | Ø | ⊳ 🖽            |
| i Manual |                      |   |   |   |                |
| 文件名 (M): | <u> </u>             |   |   |   | 保存( <u>S</u> ) |
| 保存类型(工): | Config files (*.prf) |   | ~ |   | 取消             |

### 4. 导入文件

该网卡配置软件提供文件导入功能,在进行网络配置时,可以直接将保存好的文件导入使用,而不 用重新配置。具体操作时,在配置文件管理主界面中,点击**导入**按钮,然后在下图所示界面中选择 需要导入的文件,点击**打开**按钮即可。

| 导入配置文件     |                     |   |   |     | ?      | × |
|------------|---------------------|---|---|-----|--------|---|
| 查找范围(I): ( | 🗅 ТЖСТ              | ~ | G | ø   | € 🖽    |   |
| C Manual   |                     |   |   |     |        |   |
| 文件名(图):    | *.prf               |   |   | ] ( | 打开 (0) |   |
| 文件类型 (I):  | Config files (*.prf | ) | * |     | 取消     |   |

### 5. 浏览可加入的无线网络

该网卡配置软件提供网络扫描功能,用户在加入无线网络时,可以利用该功能扫描可以加入的无线 网络,并选择合适的网络进行连接。具体操作时,在配置文件管理主界面中,点击**扫描**按钮,即可看 到下图所示的界面。

| 网络名称 (SSID)     | Ŕ   | Super XR | 信号强度           | 频  | 道 🛛 🗌 无线 🔼 |
|-----------------|-----|----------|----------------|----|------------|
| 🛔 yanyajun      |     |          | 1 33 dB        | 4  | 2.4G       |
| A WCNSSID       |     |          | 48 dB          | 4  | 2.4G       |
| 🛔 TP-LINK_muyan | . 🖘 | ۵        | 1 22 dB        | 1  | 2.4G       |
| TP-LINK_CE1E33  |     |          | 1 27 dB        | 9  | 2.4G       |
| TP-LINK_9BDE2F  |     |          | 1 33 dB        | 6  | 2.4G       |
| TP-LINK_803C3A  |     | 0        | <b>1</b> 34 dB | 1  | 2.4G       |
| TP-LINK_5A6C17  |     |          | J 32 dB        | 7  | 2.4G       |
| TP-LINK_334455  |     |          | 31 dB          | 2  | 2.4G       |
| TP-ITNK 108788  |     |          | -1 A7 AB       | 11 | 2 4 (3     |

该界面中列出了所有可用的 SSID 号,即网络名称, SSID 数量取决于当前的网络环境。单击刷新按钮,可以更新列表。若想加入某一网络,则可选中该网络,然后点击激活(A)按钮,则可进入配置文件常规设置界面中。

### 6. 文件自动选择管理

该网卡配置软件提供文件自动选择管理功能,系统会根据用户设置的文件自动进行网络连接。具体操作时,在配置文件管理主界面中,点击**配置文件排序**(**P**)按钮,即可看到如图所示界面。

| 自动配置文件选择管理                 |     |
|----------------------------|-----|
| 可用配置文件:<br>WirelessNetwork | 添加  |
| 自动选择的配置文件:                 |     |
|                            | 上移  |
|                            | 下移  |
|                            | 删除  |
| 爾                          | 定取消 |

在"可用配置文件"栏中列举的是现在可用的配置文件,"自动选择的配置文件"栏中列举的是当前提供给系统自动进行网络连接的配置文件。

选中一项配置文件,单击**添加**按钮,该配置文件将被移动到"自动选择的配置文件"栏;同样,选 取配置文件单击**删除**按钮,该文件将被移动到"可用配置文件"栏。

通过上移和下移按钮可以改变文件在栏目中的顺序。

# 注意:

- 1) 在自动选择的配置文件栏中, 越靠前的配置文件优先级越高, 最先被系统使用。
- **2)** 当选择采用自动配置文件管理功能时,在配置文件管理主界面中要选中自动选择配置文件,否则 该功能将不能启用。

### 3.2.3 诊断信息

TP-LINK 54M 无线网卡应用程序(TWCU)的诊断栏提供网卡发送和接收数据的一些相关信息的统计,这个诊断过程无需任何配置。

诊断工具栏列出了如下所示的信息。

- ▶ 多播数据包的传输和接收字节数
- ▶ 广播数据包的传输和接收字节数
- ▶ 单播数据包的传输和接收字节数
- ▶ 总的传输和接收字节数

| STP-LINK域展 速展: | 客户端应用程序 | ? 🛛       |
|----------------|---------|-----------|
| 操作(A)选项(2)帮助   | H)      |           |
| 当前状态 配置文件管理    | 诊断      |           |
| ∼传输            |         |           |
| 多播数据包:         | 3       | 适配器信息 (L) |
| 广播数据包:         | 169     | 高级统计(V)   |
| 单播数据包:         | 224     |           |
| 总字节数:          | 21058   |           |
|                |         |           |
| 多播数据包:         | 101     |           |
| 广播数据包:         | 1       |           |
| 单播数据包:         | 9       |           |
| 总字节数:          | 36823   |           |
|                |         |           |
|                |         |           |
|                |         |           |

### 1. 查看适配器信息

点击适配器信息按钮,可以看到网卡以及驱动程序的相关信息。

- ▶ 卡名:无线网卡适配器的名称
- > MAC地址:无线网卡的出厂MAC地址
- ▶ 驱动程序:驱动程序的安装路径
- ▶ 驱动程序版本:该驱动程序目前的版本信息
- ▶ 驱动程序日期: 创建该驱动程序的日期信息
- > 客户端名称:目前与网卡物理连接的客户端名称

### 2. 查看发送接收数据统计信息

点击高级统计按钮,可以看到网卡收发数据的详细信息。

| 高级统计       |       |                |    |
|------------|-------|----------------|----|
| ∠传输        |       |                |    |
| 正常传输帧数:    | 3968  | RTS 帧数:        | 0  |
| 重试帧数:      | 0     | CTS 帧数:        | 0  |
| 丢弃帧数:      | 0     | 非 CTS 帧数:      | 0  |
| 非 ACK 帧数:  | 0     | 重试 RTS 帧数:     | 0  |
| ACK 帧数:    | 3968  | 重试数据帧数:        | 0  |
|            |       |                |    |
|            |       |                |    |
| 收到的信标数:    | 1668  | 验证超时:          | 0  |
| 正常接收的帧数:   | 20000 | 拒绝验证次数:        | 0  |
| 接收有误的帧数:   | 4444  | 关联超时:          | 0  |
| CRC 错误数:   | 0     | 拒绝关联次数:        | 0  |
| 加密错误数:     | 33    | 标准 MIC 正常次数:   | 0  |
| 重复帧数:      | 0     | 标准 MIC 错误数:    | 0  |
| AP 不匹配次数:  | 0     | CKIP MIC 正常次数: | 0  |
| 数据速率不匹配次数: | 0     | CKIP MIC 错误数:  | 0  |
|            |       |                | 确定 |

# 第四章 Windows Vista系统中网卡的使用

### 4.1 Windows Vista系统中软件安装

在完成硬件安装后,请按照如下步骤进行无线网卡的驱动安装。

在 Windows Vista 系统下,只需安装 54M 无线网卡的驱动程序,请按照如下步骤进行安装。

1) 插入光盘,光驱读盘后会自动运行安装向导,如下图所示,点击自动安装按钮。

| TP-LINK                                                | 无线网卡安装向导 |
|--------------------------------------------------------|----------|
| <mark>欢迎使用TP−LINK无线网卡</mark><br>本向导将指引您更快捷、方便地安装无线网卡程序 |          |
|                                                        |          |
| 自动安装 浏览说明书 浏览光盘                                        | 退出       |

2) 安装向导会自动运行安装程序,如下图所示。

| etwork Adapter - InstallShield Wizard                       |                  |
|-------------------------------------------------------------|------------------|
| 准备安装                                                        | 1.0              |
| InstallShield Wizard 准备安装程序时,请等待。                           | ( and the second |
| Network Adapter 安装程序正在准备 InstallShield Wiza<br>程的其余部分。 请稍候。 | rd,它可指导您完成安装过    |
|                                                             |                  |
|                                                             |                  |
|                                                             |                  |
|                                                             |                  |
| stallShield                                                 | <b>町</b> 池       |
|                                                             | 4%/8             |

3) 在随后出现的安装界面中,点击下一步继续安装,如下图所示:

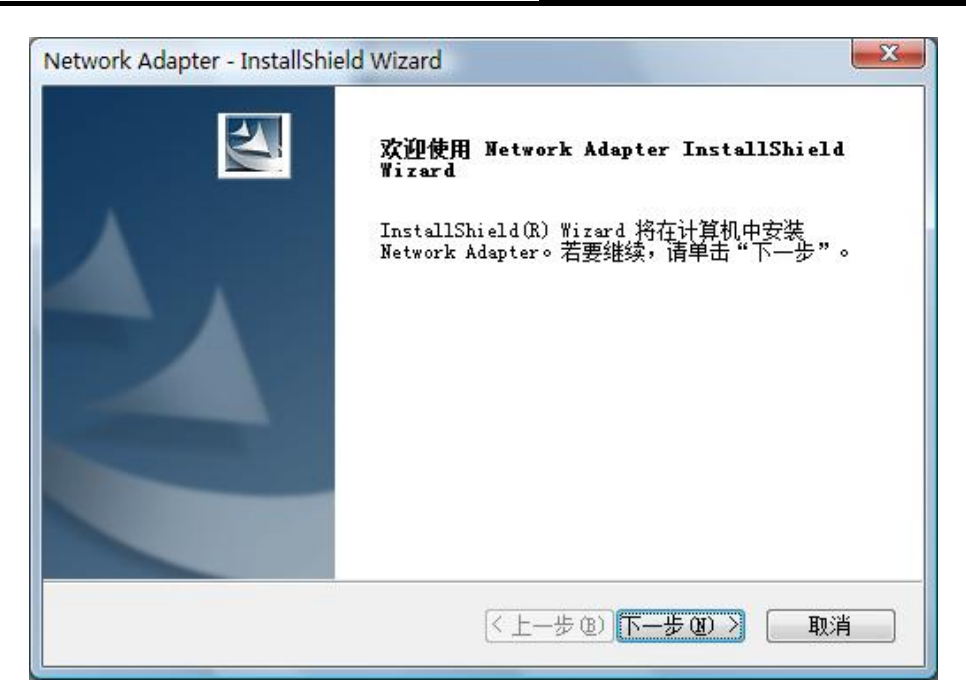

4) 默认在 Windows Vista 中只安装驱动程序,点击安装继续。

| Network Adapter - InstallShield Wizard | x       |
|----------------------------------------|---------|
| <b>可以安装该程序了</b><br>向导已就绪,可以开始安装了。      | N       |
| 单击"安装"以开始安装。                           |         |
| 如果要检查或更改任何安装设置,请单击"上一步"。单击"取消"退出安装问    | 司导。     |
| InstallShield                          | U消<br>〕 |

5) 接下来的安装过程大概需要一分钟的时间,请稍作等待。

| etwork Adapter - InstallShield Wizard<br>安装状态 |    |
|-----------------------------------------------|----|
| Network Adapter 安装程序正在执行所请求的操作。               |    |
|                                               |    |
|                                               |    |
|                                               |    |
|                                               |    |
| stallShield                                   | 取消 |

6) 安装过程中,会弹出"Windows 安全"的警示框,单击始终安装此驱动程序软件。

| 😵 Wi      | ndows 安全                                                                |
|-----------|-------------------------------------------------------------------------|
| $\otimes$ | Windows 无法验证此驱动程序软件的发布者                                                 |
|           |                                                                         |
|           | 不安装此驱动程序软件(N)<br>应查看制造商的网站,获得设备的更新驱动程序软件。                               |
|           | → 始终安装此驱动程序软件(I)<br>仅安装来自制造商网站或光盘的驱动程序软件。其他来源的未签名软件可能会<br>损坏您的计算机或窃取信息。 |
|           | 查看详细信息( <u>D</u> )                                                      |

7) 上述操作结束后,会出现下图界面,点击完成退出安装程序。

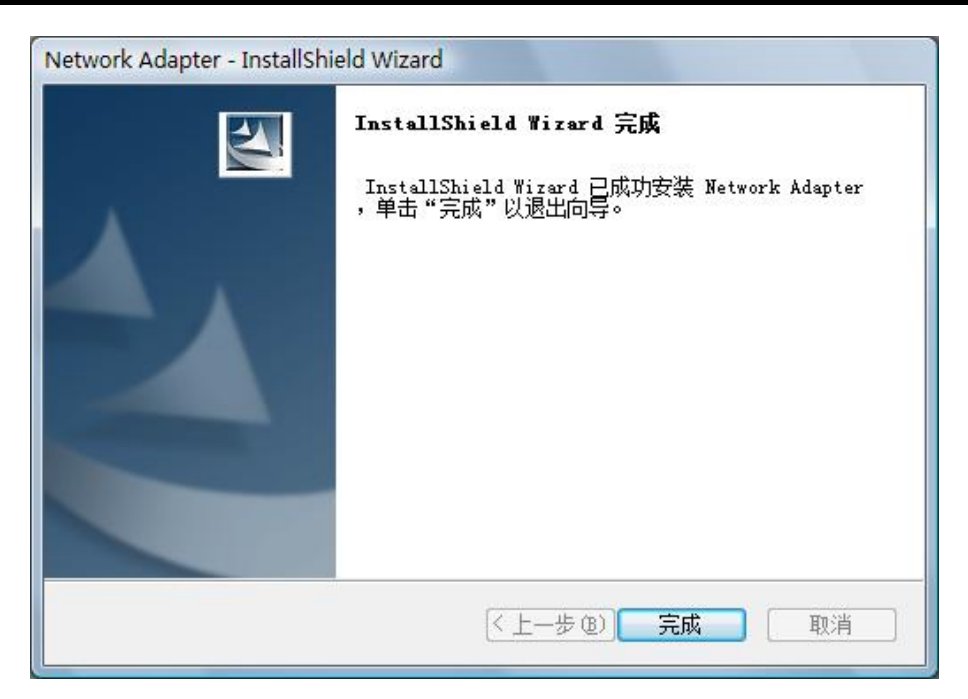

# 4.2 Windows Vista系统中网卡配置

在 Windows Vista 系统下,当成功安装了网卡的驱动程序之后,系统会弹出无线网络连接信息,如下图所示。

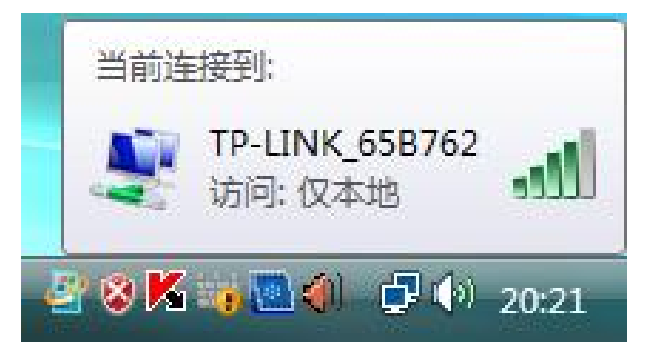

**M**表示当前网卡已经连接到无线网络。若该图标为灰色则表示当前网卡未连接到无线网络,请参考 如下步骤来加入无线网络。

1. 右键单击 图标,如下图所示,然后选择**连接到网络**。

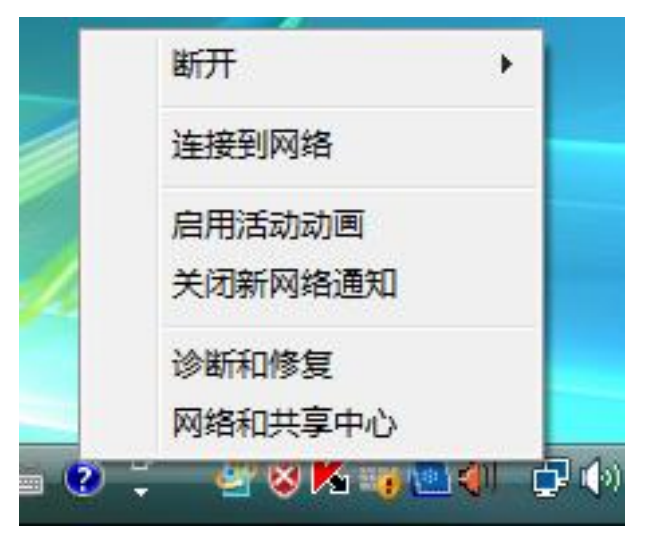

系统会弹出当前网卡搜索到的无线网络列表,如下图所示。右键单击可用的无线网络并选择连接,即可加入无线网络。

| 显示全部           | -     |    |      |
|----------------|-------|----|------|
| TP-LINK_65B762 | 不加密网络 | 连接 | llee |
| TP-LINK_C79AB5 | 不加密网络 | 诊断 | 100  |
| ADSL 😽         | 不加密网络 |    | llee |
| taoning        | 不加密网络 |    | llee |

 当选择加入的无线网络已经加密时,系统会弹出密码填写框,输入正确的密码进行连接即可, 如下图所示。

| 💱 连接到网络  |           | ×    |
|----------|-----------|------|
| 键入网络安全密锁 | 抈         |      |
| 安全密钥(S): |           |      |
|          | 📄 隐藏字符(H) |      |
|          |           |      |
|          |           | 确定取消 |

若选择加入的无线网络未加密,则系统会提示该无线网络是不安全的,点击仍然连接即可。为 提高无线网络的安全性,请对无线网络进行加密,加密方式请查看无线接入设备的说明文档。

| ◎ 整 连接网络                                            |    |
|-----------------------------------------------------|----|
| TP-LINK_65B762 是一个不加密网络                             |    |
| <ul> <li>仍然连接(C)<br/>其他人可能会看见通过此网络发送的信息。</li> </ul> |    |
| ◆ 连接到其他网络(Q)                                        |    |
|                                                     |    |
|                                                     | 取消 |

4. 当弹出如下图示界面时,说明该网卡已经成功加入无线网络。

### TL-WN510G/TL-WN550G 54M 无线网卡

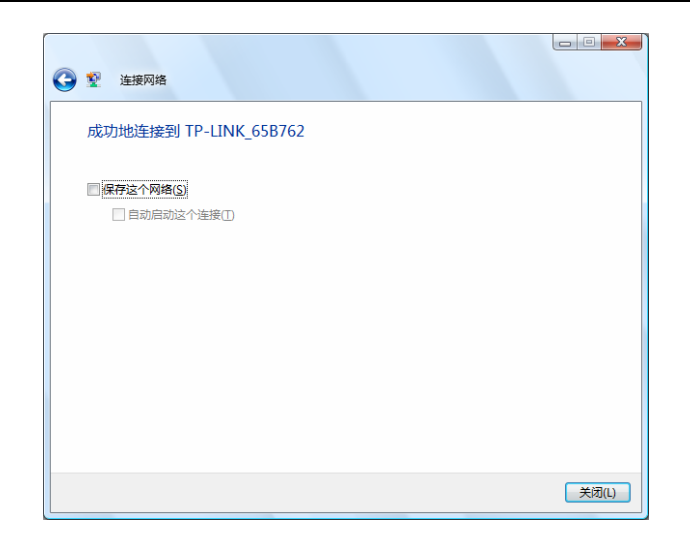

# 第五章 Windows 7 系统中网卡的使用

# 5.1 Windows 7 系统中软件安装

在完成硬件安装后,请按照如下步骤进行无线网卡的驱动安装。

1) 在 Windows 7 系统下,系统会自动安装 54M 无线网卡的驱动程序,安装完成后即可使用。

| 1 驱动程序软件安装                                           | ×     |
|------------------------------------------------------|-------|
| Atheros AR5007G Wireless Network Adapter 已安装         |       |
| Atheros AR5007G Wireless Network   ✔ 可以使用<br>Adapter |       |
|                                                      | 关闭(C) |

# 5.2 Windows 7 系统中网卡配置

在 Windows 7 系统下,当成功安装了网卡的驱动程序之后,请参考下面步骤加入无线网络。

1. 单击电脑右下角的 📶 图标, 如下图所示, 选择希望加入的无线网络名称, 并点击连接按钮即可。

| 未连接                   | ^ |
|-----------------------|---|
| <b>山口</b> 连接可用        | ш |
| 无线网络连接                |   |
| TEST 🚮                |   |
| 🕡 通过此网络发送的信息可能对其他人可见。 |   |
| 自动连接                  |   |
| т <b>"</b> М          |   |
| wzqin                 |   |
| zheng                 |   |
| chjid 🔐               |   |
|                       | Ŧ |
| 打开网络和共享中心             |   |

2. 系统可能会弹出下图所示界面,如果需要设置网络,请点击确认并按照系统提示操作进行下一步设置;如果不需要设置网络,点击在不设置网络的情况下连接到网络直接加入网络。

| 💱 连接到网络  |                | ×    |
|----------|----------------|------|
| 是否要设置您   | 的网络?           |      |
| 这是新的路由器, | 尚未设置。单击"确定"开始设 | 置。   |
| 在不设置网络的情 | 况下连接到网络        |      |
|          |                | 确定取消 |

若无线网络已经加密,系统会弹出密码填写框,输入正确的密码进行连接即可。

| 🔮 连接到网络  |           |    | ×  |
|----------|-----------|----|----|
| 键入网络安全密  | 钥         |    |    |
| 安全密钥(S): |           |    |    |
|          | □ 隐藏字符(H) |    |    |
|          |           |    |    |
|          |           | 确定 | 取消 |

若提供该无线网络的路由器还支持 QSS 或 WPS 快速安全设置功能,系统会弹出提示界面如下 图所示,此时无需输入密码,直接按下无线路由器上的快速安全设置按钮即可。

| 全接到网络    |                         | ×  |
|----------|-------------------------|----|
| 键入网络安全密制 | 月                       |    |
| 安全关键字:   | I                       |    |
|          | ■ 隐藏字符                  |    |
| <b>9</b> | <b>重过按路由器上的按钮也可以连接。</b> |    |
|          | 确定                      | 取消 |

3. 当选择的无线网络显示已连接时,表示该网卡已经成功加入无线网络。

| 当前连接到: *<br>*<br>*<br>*<br>*<br>*<br>*<br>*<br>*<br>*<br>*<br>*<br>*<br>* |   |
|---------------------------------------------------------------------------|---|
| 无线网络连接                                                                    |   |
| TEST 已连接 🚮                                                                |   |
| (断开(D)                                                                    |   |
| т                                                                         |   |
| wzqin                                                                     |   |
| Y_ai                                                                      |   |
| chjid                                                                     |   |
| APC_WR1043                                                                |   |
| T010245                                                                   | Ŧ |
| 打开网络和共享中心                                                                 |   |

# 附录A 卸载网卡

如果仅安装了网卡的驱动程序而没有安装 TP-LINK 域展 速展客户端应用程序,请按照以下步骤操作:

1. 右键单击桌面上"我的电脑"图标,在弹出的菜单框中左键单击"管理";

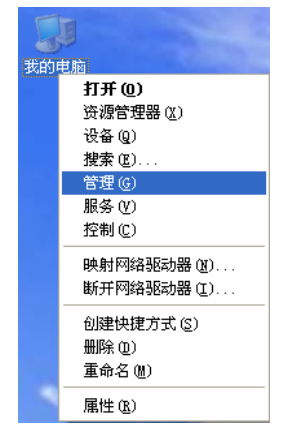

- 2. 左键单击"设备管理",打开"网络适配器"列表,选中相应的网卡;
- 3. 右键单击该网卡,在弹出的菜单框中左键单击"卸载";

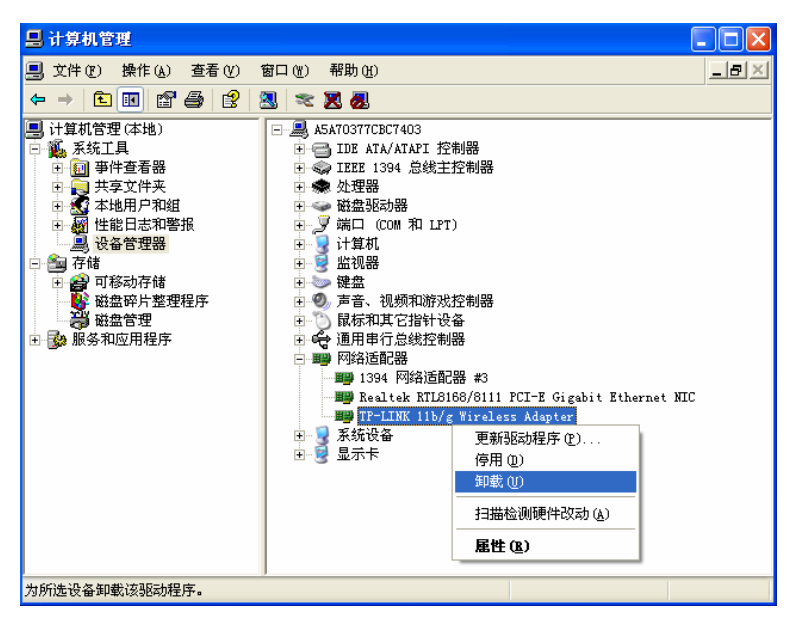

**4.** 依提示操作,即可卸载网卡的驱动程序。卸载后,当再次插入网卡时,系统会自动完成驱动安装过程。

如果安装了 TP-LINK 域展 速展客户端应用程序,则按照以下方式进行卸载:

选择**开始>>控制面板>>添加或删除程序>>TP-LINK 域展 速展客户端应用程序>>删除**,然后按照系 统的提示进行操作,系统会自动卸载配置软件。每一次卸载程序时,系统都会重新启动电脑,以使 新的设置生效。

# 附录B 规格参数

| 常规     |                                                   |
|--------|---------------------------------------------------|
| 总线类型   | TL-WN510G: 32 位 CardBus 总线接口                      |
|        | TL-WN550G: 32 位 PCI 总线接口                          |
| 遵循标准   | IEEE 802.11b; IEEE 802.11g                        |
| 操作系统   | Windows 2000、Windows XP、Windows Vista 和 Windows 7 |
| 传输速率   | 最高可达 54Mbps                                       |
| 数据调制   | 11b: CCK,DQPSK,DBPSK                              |
|        | 11g: OFDM                                         |
| 介质访问协议 | CSMA/CA(带 ACK 确认)                                 |
| 传输功率   | 20dBm(最大值)                                        |
| 数据安全   | 支持 WPA-PSK/WPA2-PSK, WPA/WPA2 高级安全机制;             |
|        | 支持 64/128/152 位 WEP 加密                            |
| 频率范围   | 2.4 ~ 2.4835GHz                                   |
| 展频技术   | Direct Sequence Spread Spectrum (DSSS 直接序列展频)     |

| 物理环境 |                        |  |
|------|------------------------|--|
| 工作温度 | 0°C~40°C (32°F~104°F)  |  |
| 存储温度 | -40℃~70℃ (-40°F~158°F) |  |
| 湿度   | 10%~90% RH,无凝结         |  |